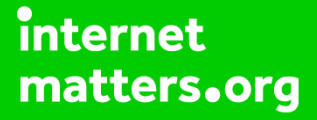

# Parental controls guide

#### **Parental Controls information**

#### Type of guide

Smartphones and other devices

#### **Features and Benefits**

Learn how to set Secret Mode, create a secure folder and check browser history on Internet Explorer to help your child stay safe on their Samsung tablet.

#### What specific content can I restrict?

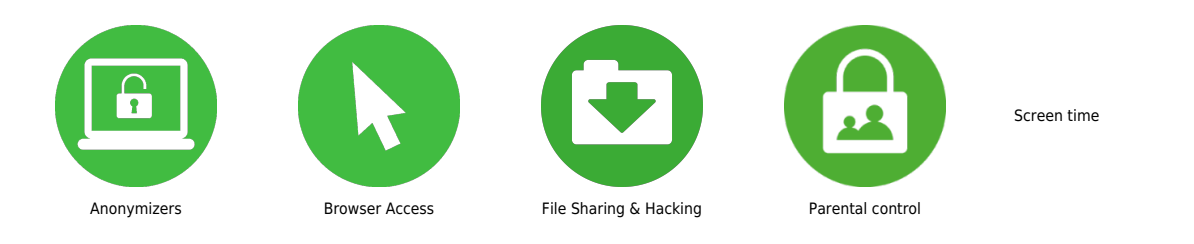

#### What do I need?

A Samsung tablet

Enable parental controls It is recommended to download Google Family Link, if you want to monitor your child's smartphone activity, manage the apps they can use and download, set screen time limits, lock their device, and track their location.

To enable parental controls and set up Google Family Link. Swipe down from the top of the screen at tap the cog located top right to open the "Settings" menu. Scroll to "Digital Wellbeing and parental controls".

| Settings |                                                                                    |  |
|----------|------------------------------------------------------------------------------------|--|
| 6        | Lock screen<br>Screen lock type                                                    |  |
| ۰        | Biometrics and security<br>Face recognition - Fingerprints                         |  |
| 0        | Privacy<br>Permission manager                                                      |  |
| ۲        | Location<br>Location permissions - Location requests                               |  |
| G        | Google services                                                                    |  |
| 0        | Accounts and backup<br>Manage accounts - Smart Switch                              |  |
| 0        | Advanced features<br>Side kry • Biody Routines                                     |  |
| 0        | Digital Wellbeing and parental controls<br>Screen time + App timers - Bedtime mode |  |
| 0        | Battery and device care<br>Storage - Memory - Device protection                    |  |
|          | Apps<br>Default apps + App settings                                                |  |
|          | General management<br>Language and keyboard - Date and time                        |  |
| Ť        | Accessibility<br>TaikBack · Mono audio · Assistant menu                            |  |
| ٦        | Software update<br>Download and install                                            |  |
|          | Tips and user manual<br>Useful tips - New features                                 |  |
| 0        | About tablet<br>Status • Leaal information • Tablet name                           |  |

#### Step by step guide

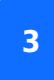

Choose "Parental controls" then tap "Get started".

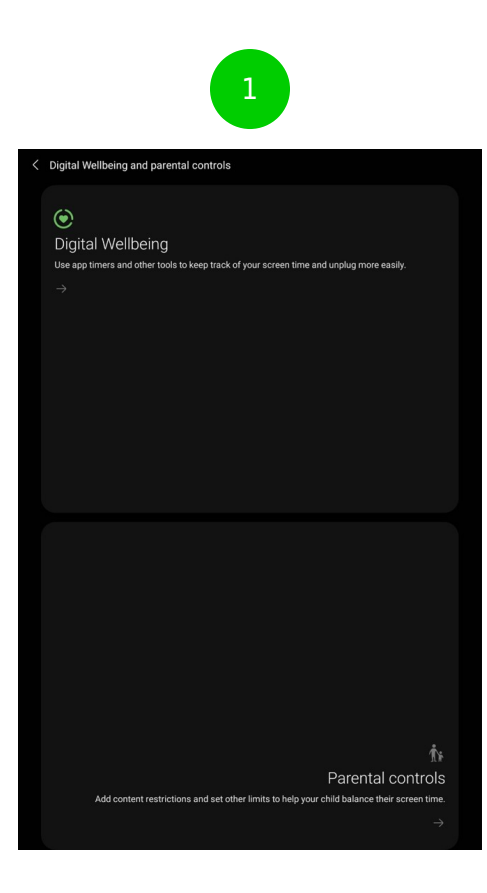

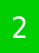

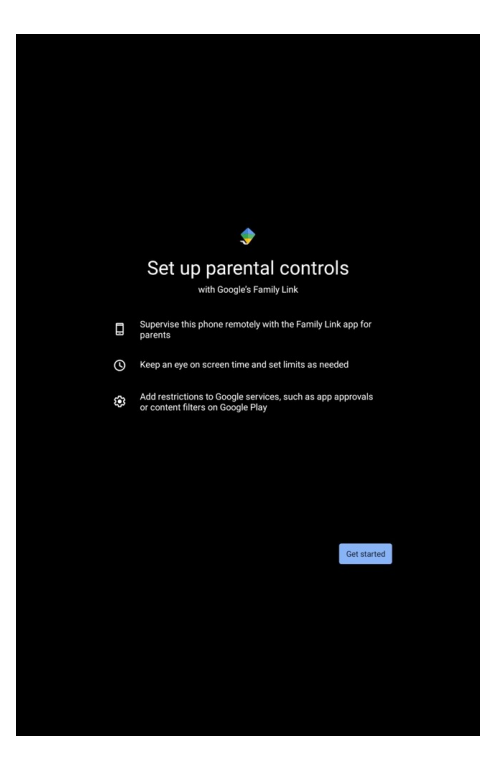

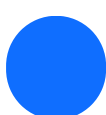

Tap "Child or teenager".

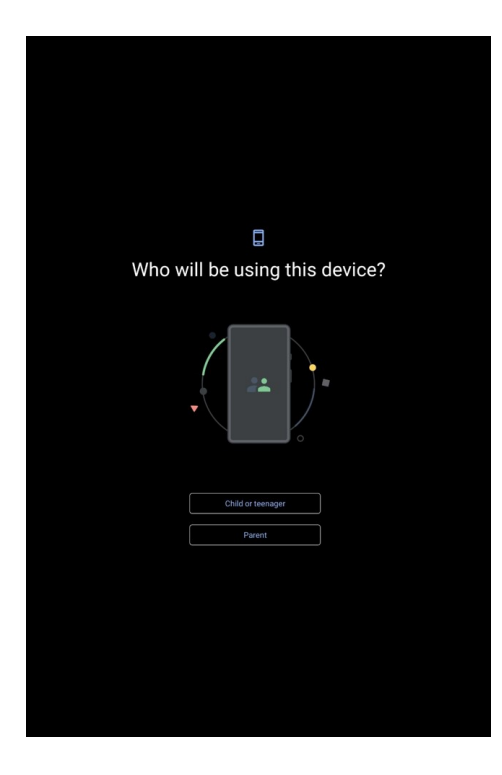

Now time to link your child's Google account with your Google family group. If it's not the account list, add your child's Google account by choosing "Add or create account for your child" then tap "Next".

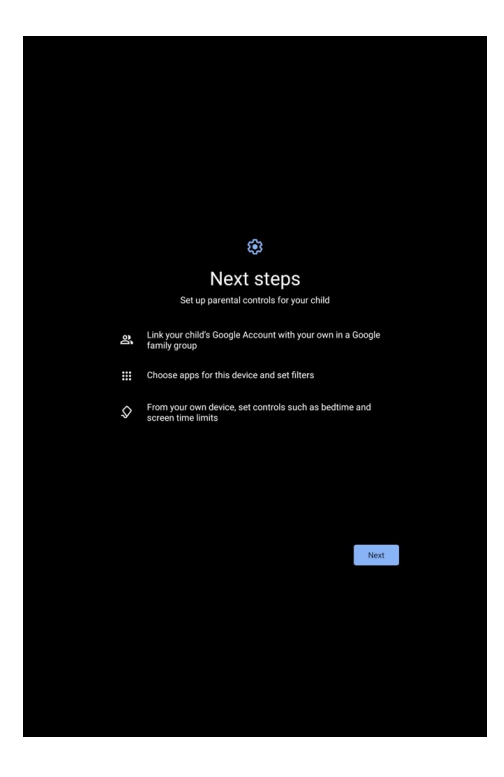

Review what you can and cannot do with Google Family Link with your child. Scroll to the bottom and enter the password of the child's account to continue. Tap "Agree", then tap "Allow supervision".

| Galaxy S8+<br>Last used: 9 Apr 2021                                                                                                    |  |
|----------------------------------------------------------------------------------------------------|--|
| Parental controls, like time limits and app blocking, won't work on iF<br>iPads and browsers, but you can always stop from signing in to<br>unsupervised devices.                  |  |
|                                                                                                    |  |
|                                                                                                    |  |
|                                                                                                    |  |
|                                                                                                    |  |
|                                                                                                    |  |
|                                                                                                    |  |
|                                                                                                    |  |
|                                                                                                    |  |
|                                                                                                    |  |
|                                                                                                    |  |
| Allow supervision?                                                                                                    |  |
| Allow supervision?<br>Family Lisk Manager helps parents supervise the activity on this<br>droce.                                                                                   |  |
| Allow supervision?<br>Family Lisk Manager helps parents supervise the activity on this<br>divice.<br>This device will be managed and monitored by Family Link Manage               |  |
| Allow supervision?<br>Family Link Manager helps parents supervise the activity on the<br>decise.<br>This device will be managed and monitored by Family Link Manag<br>Cancel Allow |  |

Next, you can manage what apps the user can and cannot access. Once approved tap "Next".

| Image       apps         Darage some with this phone. You can remove the ones that be observed with this phone. You can remove the ones that be observed with this phone. You can remove the observed with this phone. You can remove the observed with this phone. You can remove the o                                                 | Image       apps         Bacage       apps         These apps come with this phone. You can remove the ones that bou dont want Let to use Yu'll be able to sea texts app activity in automation of the able to use you can remove the ones that bound on the able to use you can remove the ones that bound on the able to use you can remove the ones that bound on the able to use you can remove the ones that bound on the able to use you can remove the ones that bound on the able to use you can remove the ones that bound on the able to use you can remove the ones that bound on the able to use you can be able to use you can be able to use                                                                                                    | The appendent with this phone. You can remove the ones that bouch out out an ensore the ones that bouch out out the back to be acted to appendent out to be acted to appendent out to be acted to appendent out to be acted to appendent out to be acted to appendent out to be acted to appendent out to be acted to appendent out to be acted to appendent out to be acted to appendent out to be acted to appendent out to appendent out | Image       apps         Deserve come with this phone. You can remove the ones that but but but but but but but but but bu                                                                                                    |                                                                                                    |
|----------------------------------------------------------------------------------------------------|----------------------------------------------------------------------------------------------------|----------------------------------------------------------------------------------------------------|----------------------------------------------------------------------------------------------------|----------------------------------------------------------------------------------------------------|
| Manage apps Appendix apps Bestaps come with both both CVG can remove the ones that roudout want Lee to use to other bade to see Lee's app activity is name to the set of the set of | Manage apps     Apps     Apps           | Manage apps apps. The apps come with this hore. You can remove the ones that sou don't want Lee to use Lee's app activity is numbered. Percis Percis Prove Dou Dou Earth Earth                                                                                                    | Parage     apps       Banage     apps       These apps come with these how. You can remove the ones that so under want Leets us to us the due to see Leee app activity is any Link.     Image: Comparison of the due to see Leee app activity is any Link.       Image: Parage     Image: Comparison of the due to see Leee app activity is any Link.     Image: Comparison of the due to see Leee app activity is any Link.       Image: Parage     Image: Comparison of the due to see Leee app activity is any Link.     Image: Comparison of the due to see Leee app activity is any Link.       Image: Comparison of the due to see Leee app activity is any Link.     Image: Comparison of the due to see Leee app activity is any Link.       Image: Comparison of the due to see Leee app activity is any Link.     Image: Comparison of the due to see Leee app activity is any Link.       Image: Comparison of the due to see Leee app activity is any Link.     Image: Comparison of the due to see Leee app activity is any Link.       Image: Comparison of the due to see Leee app activity is any Link.     Image: Comparison of the due to see Leee app activity is any Link.       Image: Comparison of the due to see Leee app activity is any Link.     Image: Comparison of the due to see Leee app activity is any Link.       Image: Comparison of the due to see Leee app activity is any Link.     Image: Comparison of the due to see Leee app activity is any Link.       Image: Comparison of the due to see Leee app activity is any Link.     Image: Comparison of the due to see Leee app activity is any Link.       Image: Compactivity is any Link.     Imag                                                                                                    |                                                                                                    |
| INTRITING     Apps       These space come with this phone. Voce can remove the ones that you don't want Lee to use. You'll be able to see Lee's spa activity in Family Link.       Pecit 3     O       Drive     O       Duo     O       Earth     O       Email     O                                                                                                    | INTELLEGY     Apps       These space cons with this phone. Noce can encome the const that you don't want Lee to use You'l'be able to see Lee's spa activity in Family Link.       PEGI 3       Drive       Drive       Duo       Earth       Earth       Earth       Earth       Earth       Earth                                                                                                    | INTERTING     Apps       These apps come with this phose. Voce an encose the ones that you don't want Lee to use. You'll be table to see Lee's app activity in Family Link.       Pecia 3       Drive       Drive       Duo       Earth       Earth       Earth                                                                                                    | INTERTING     Apps       These space come with this phose. Voce can remove the omet that you don't want Lee to use. You'll be able to see Lee's spa activity in Family Link.       Pecia 3       Drive       Drive       Duo       Earth       Email       Enail                                                                                                    | <br>Manage anne                                                                                                    |
| Peci3     Image: Constraint of the second of the second of t        | Pecia     O       Image: Drive     Image: Drive       Image: Drive     Image: Drive       Image: Drive     Image: Drive       Image: Drive     Image: Drive       Image: Drive     Image: Drive       Image: Drive     Image: Drive       Image: Drive     Image: Drive                                                                                                    | Pecia     O       Image: Drope     Image: Drope       Image: Drope     Image: Drope       Image: Drope     Image: Drop                                                                                                    | Peci3     Image: Constraint of the second of the second of t | These apps come with this phone. Vocan remove the ones that<br>you don't want Lee to use. You'll be able to see Lee's app activity in<br>Family Link. |
| Drve     O                                                                                                    | Orive       Duo       Earth       Email                                                                                                    | Orive     Image: Constraint of the second of the second of t                       | Orive     Image: Constraint of the second of the second of t | 3 PEGI 3                                                                                                    |
| <ul> <li>Duo</li> <li>Earth</li> <li>Email</li> </ul>                                                                                                    | <ul> <li>Duo</li> <li>Earth</li> <li>Email</li> <li>More</li> </ul>                                                                                                    | Dus     Earth     C     Email                                                                                                    | Dus     Earth     Co     Email                                                                                                    | 🛆 Drive                                                                                                    |
| Earth     Email     Email                                                                                                    | Earth Constraints Earth Constraints Earth Constr | Earth     C     Email     More                                                                                                    | <ul> <li>Earth</li> <li>Email</li> <li>More</li> </ul>                                                                                                    | Duo 🔍                                                                                                    |
| Email                                                                                                    | C Email C                                                                                                    | C Email C                                                                                                    | C Emai                                                                                                    | Earth 🔍                                                                                                    |
| More                                                                                                    | More                                                                                                    | More                                                                                                    | More                                                                                                    | 🕑 Email                                                                                                    |
|                                                                                                    |                                                                                                    |                                                                                                    |                                                                                                    | More                                                                                                    |
|                                                                                                    |                                                                                                    |                                                                                                    |                                                                                                    |                                                                                                    |
|                                                                                                    |                                                                                                    |                                                                                                    |                                                                                                    |                                                                                                    |

Next, you can manage filters and settings, such as Google Play purchases, app, Games. Films, TV and Books via PEGI rating. Once approved tap "Next".

|     | Manage filters & setting                                                                                   | 9              |  |
|-----|----------------------------------------------------------------------------------------------------|----------------|--|
| ina | Family Link's default filters and settings help avo<br>ppropriate content. Choose how you want to customis | oid<br>e them. |  |
|     | Google Play purchase & download approvals                                                                  |                |  |
|     | Approval required for all content, unless it's from your Family L                                          | Jbrary         |  |
|     | Google Play Apps & games<br>Current rating: PEGJ 12                                                        |                |  |
| *** | Google Play Films<br>Current rating: 12                                                                    |                |  |
| Ģ   | Google Play TV<br>Current rating: 12                                                                       |                |  |
| ľ   | Google Play Books<br>Sexually explicit books restricted                                                    |                |  |
|     |                                                                                                    | Next           |  |
|     |                                                                                                    |                |  |
|     |                                                                                                    |                |  |
|     |                                                                                                    |                |  |
|     |                                                                                                    |                |  |
|     |                                                                                                    |                |  |

Install Google Family Link You can then install the Google Family Link app which gives your child a dashboard of what activity a parent can see. You can install Google Family Link from the Google Play Store on their device to further manage your child's account and access it remotely. More information on Google Family Link is available here.

| $\leftarrow$                                                | :  |
|-------------------------------------------------------------|----|
|                                                             |    |
| Location                                                    |    |
| Enjoy peace of mind knowing where Lee is with<br>his device |    |
| No, thanks Set up                                           |    |
| App activity • Updated 2 min ago                            | i  |
| ▲ TODAY, APR 9 ▶                                            |    |
| 0 minutes                                                   |    |
|                                                             | 2m |
|                                                             |    |
|                                                             | 1m |
| Sat Sun Mon Tue Wed Thu Fri                                 | 0m |
| Samsung Gallery                                             | }  |

| ÷              | Parental settings                                     |
|----------------|-------------------------------------------------------|
|                | Controls on Google Play                               |
| 0              | Filters on Google Chrome                              |
| ©              | Filters on Google Search                              |
| Þ              | Filters on YouTube                                    |
|                | Android apps                                          |
| 0              | Location                                              |
| Do             | Account information                                   |
| •              | Account supervision                                   |
| •••            | More                                                  |
| Revie<br>notic | ew the privacy practices for Lee's account. Privacy e |

#### Step by step guide

10

Enable Secret Mode Secret mode lets you browse in private without leaving any traces in your browsing history. Open Samsung Internet and tap the "Tabs" icon located either on the top or bottom of the display (depending on device screen size). Next, tap "Turn on Secret mode".

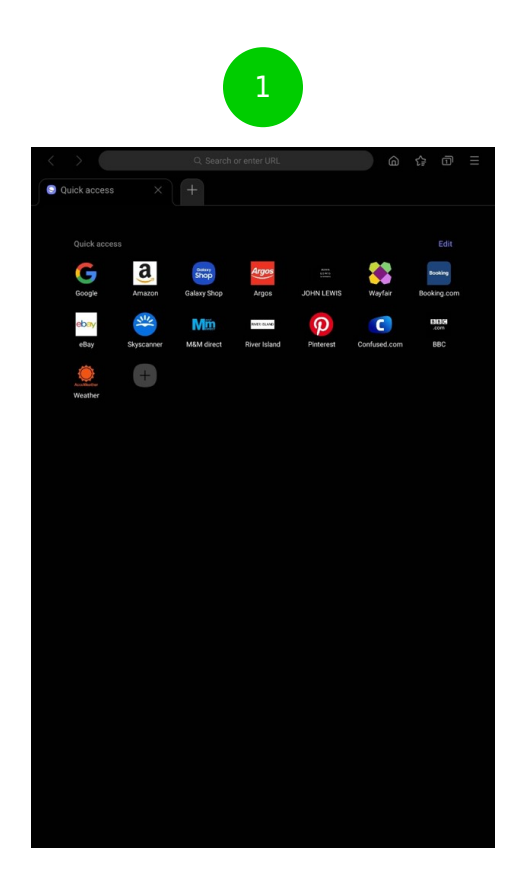

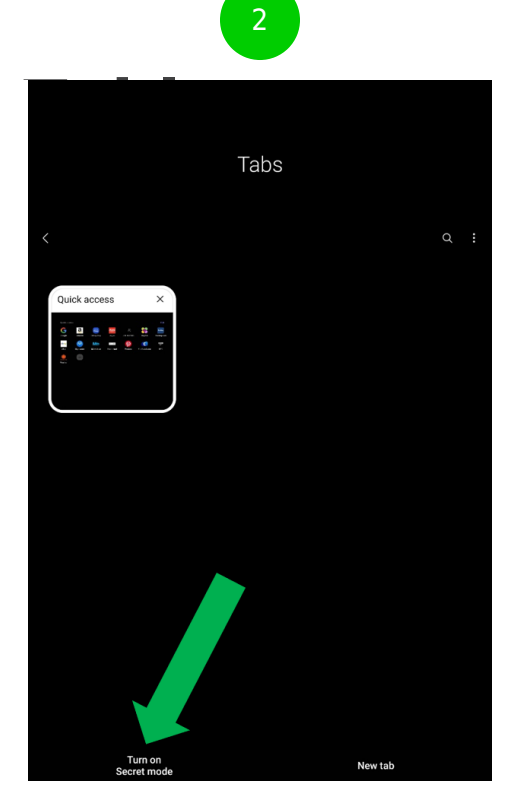

\_

#### Step by step guide

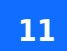

Tap the toggle on "Lock Secret mode" button. Then enter a password – it must contain at least four character and one letter. Confirm the password again.

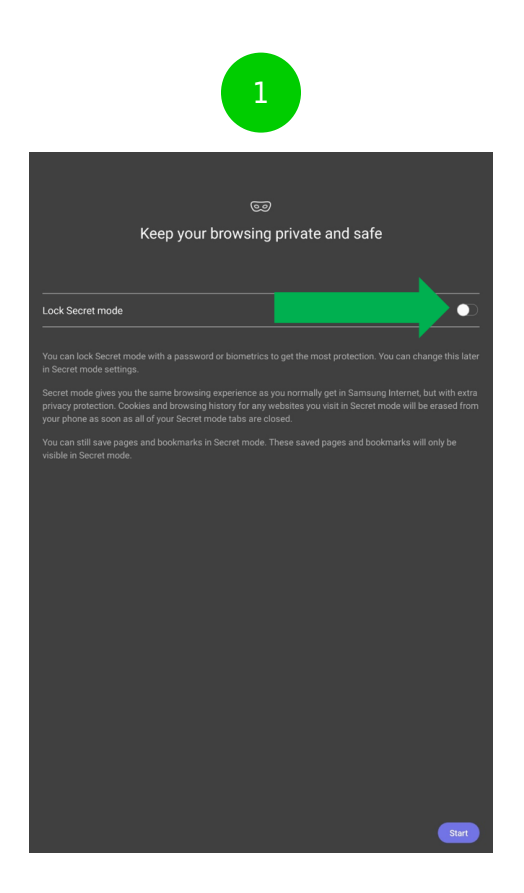

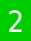

|       |                           |                                |                    |       | •• |
|-------|---------------------------|--------------------------------|--------------------|-------|----|
|       |                           |                                |                    |       |    |
|       |                           |                                |                    |       |    |
|       |                           |                                |                    |       |    |
|       |                           |                                |                    |       |    |
|       |                           |                                |                    |       |    |
|       |                           |                                |                    |       |    |
|       |                           |                                |                    |       |    |
|       | Set                       | password                       |                    |       |    |
| Passv | rords must contain<br>lea | at least 4 ch<br>ist 1 letter. | aracters, includir | ng at |    |
|       |                           | use biomet                     | rics               |       |    |
|       |                           |                                |                    |       |    |
|       |                           |                                |                    |       |    |
|       |                           |                                |                    |       |    |